## **Using Java™ Applications**

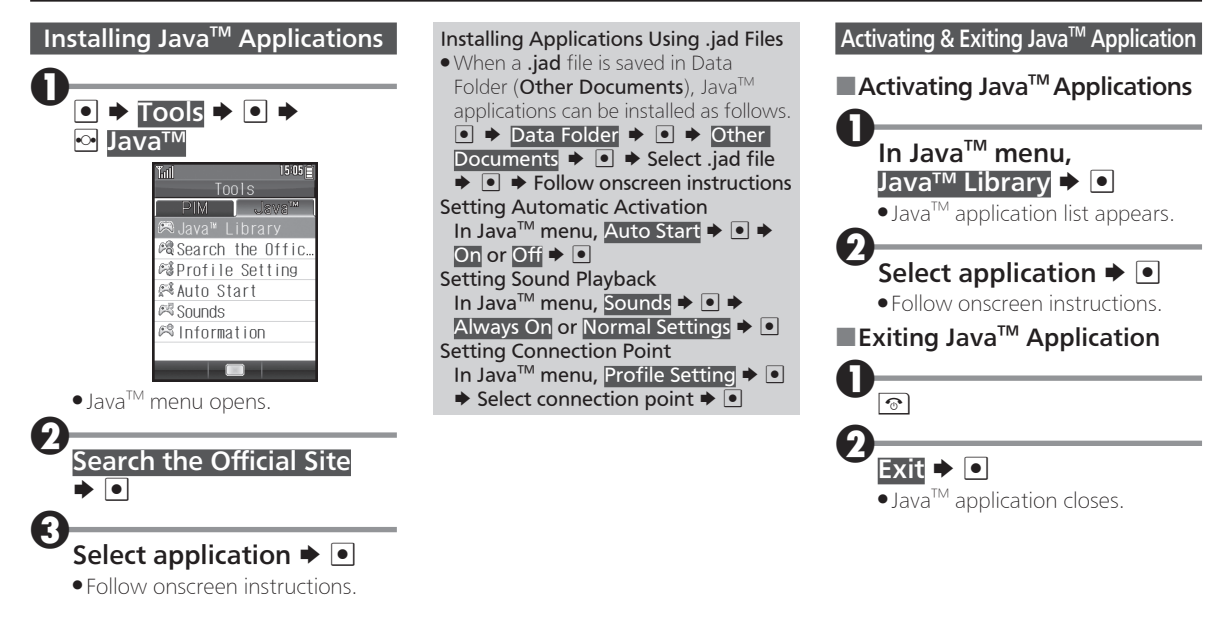

## Using Java<sup>™</sup> Applications

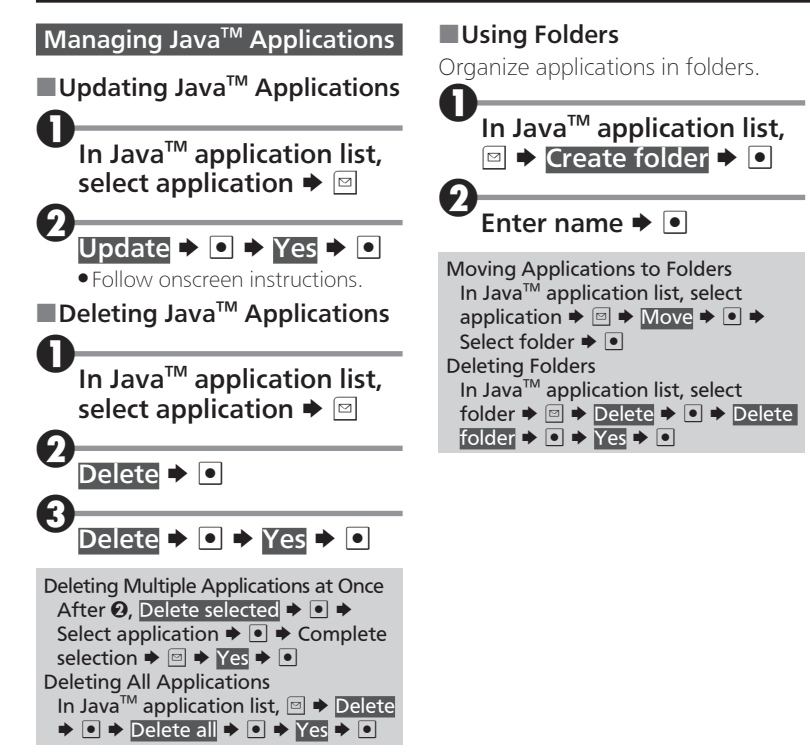

## Using World Clock

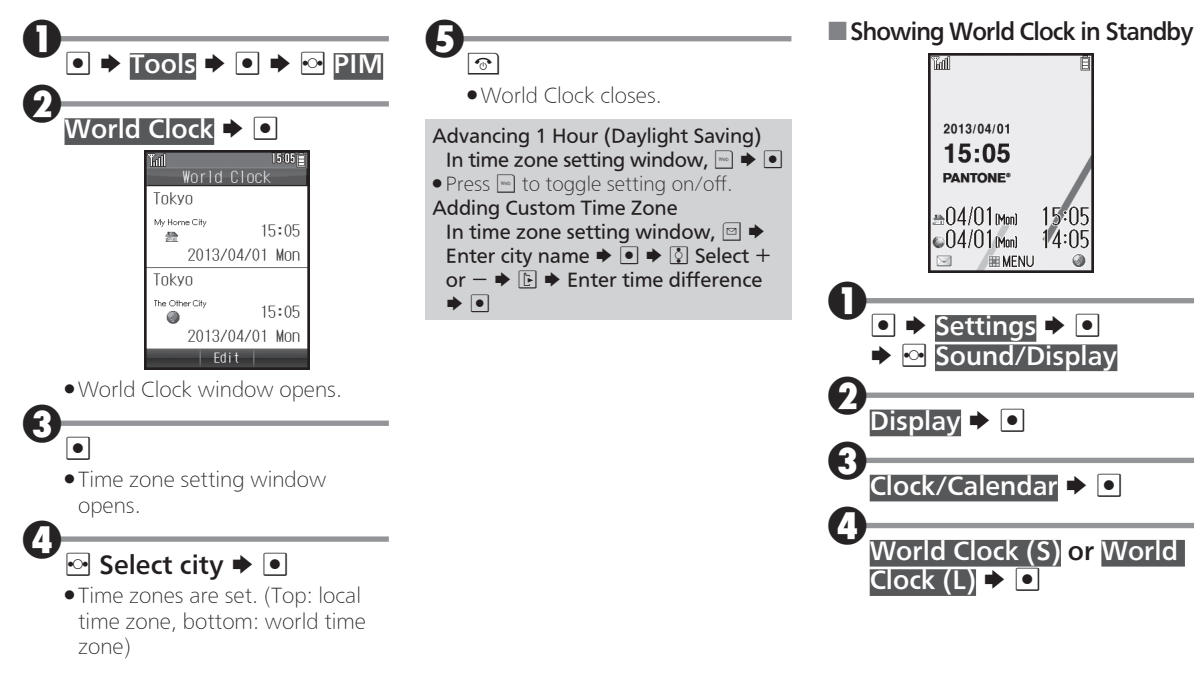